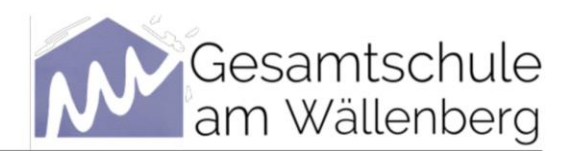

Hambergen, den 09.02.2024

GET IT ON App Store

### Digitaler Zugang zu WebUntis bzw. Untis

Sehr geehrte Eltern und Erziehungsberechtigte,

wir freuen uns, dass Sie WebUntis (1) bzw. Untis (2) nutzen möchten und möchten Ihnen den Zugang im Folgenden kurz erklären.

#### 1) WebUntis

#### Anmeldung

1) Die erste Anmeldung kann nur über den **Browser** erfolgen. Im Anschluss können Sie gerne auch die App (Untis) nutzen.

Zu WebUntis gelangen Sie direkt über die Internetseite https://webuntis.com/ Tippen Sie im Suchfeld KGS am Wällenberg oder die Postleitzahl 27729 ein.

2) Sie sehen jetzt die WebUntis-Homepage unserer Schule.

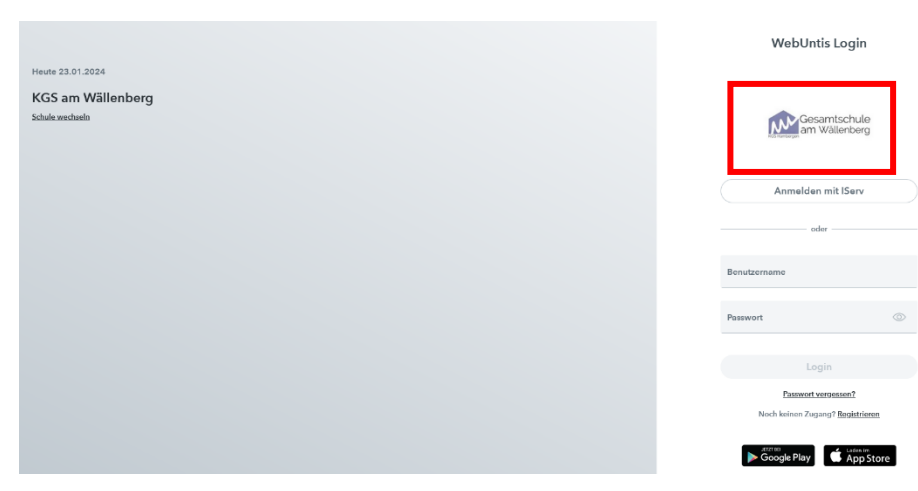

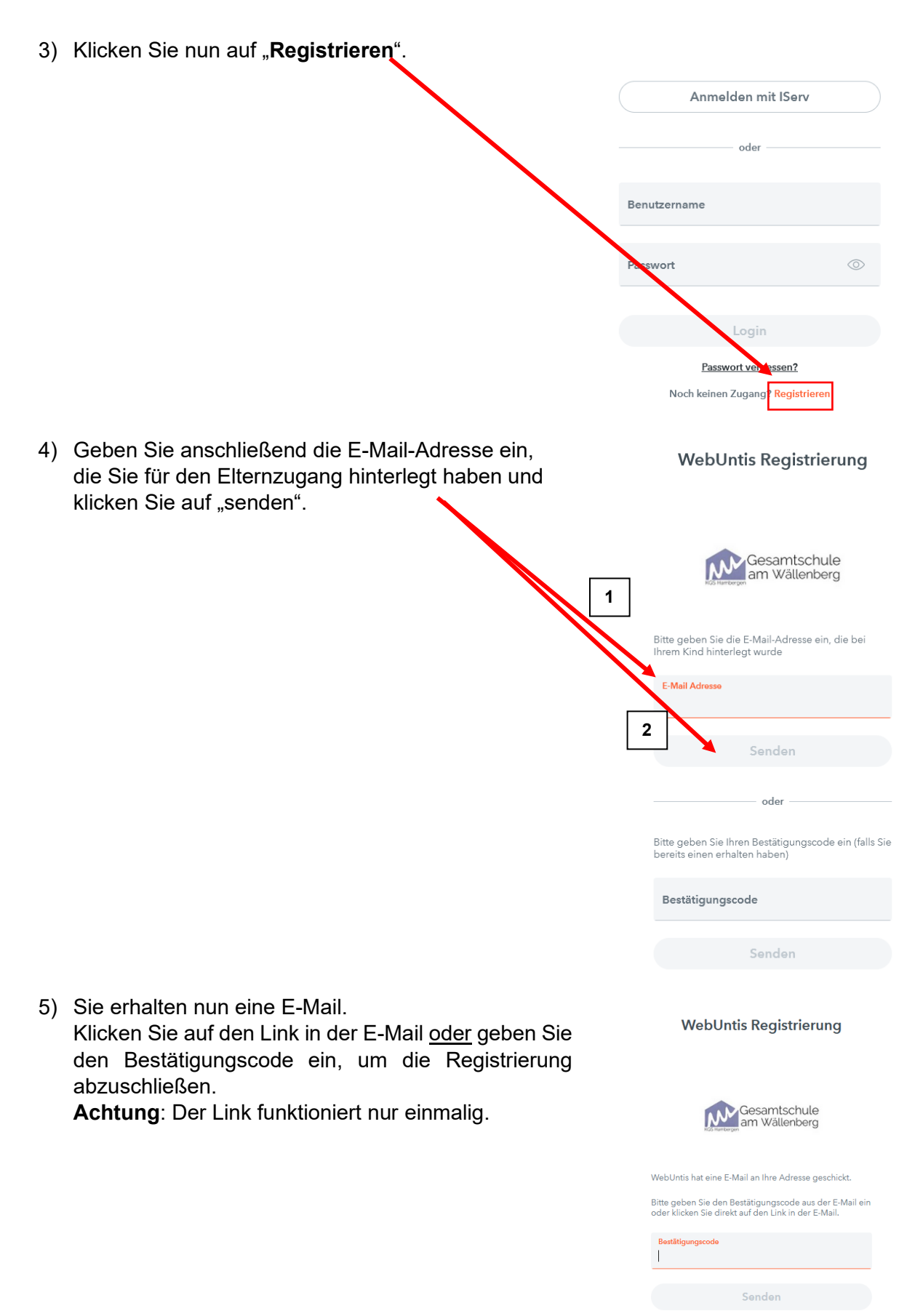

Bereits registriert? Login

 Sie werden nun aufgefordert ein neues Passwort zu vergeben und dieses erneut zu bestätigen. Dies wird das Passwort sein, mit dem Sie sich zukünftig anmelden müssen.

Für das Passwort gelten folgende Vorgaben:

- Mindestens 8 Zeichen
- Groß- und Kleinschreibung
- Ziffern
- Sonderzeichen
- Markante Unterscheidung vom Benutzernamen

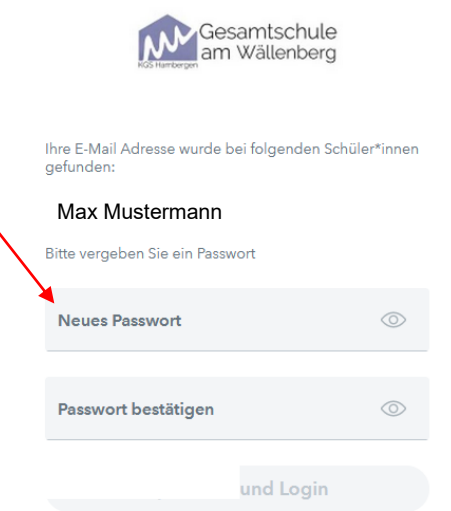

- 7) Nun können Sie WebUntis, unser digitales Klassenbuch, nutzen.
- 8) Wenn Sie zwei E-Mailadressen angegeben haben, z.B. E-Mailadresse der Mutter und E-Mailadresse des Vaters, müssen beide Elternteile mit ihren E-Mailadressen die oben aufgeführten Schritte durchlaufen.

## Funktionen

Sie haben nun die Möglichkeit auf die untenstehenden Funktionen zuzugreifen.

**Achtung**: Nicht alle Funktionen werden seitens der Schule verwendet, zum Beispiel finden Sie keine Noteneintragungen bei WebUntis.

|                            | WebUntis<br>KGS am Wällenberg | Heute 23.01.2024                        |  |  |  |  |  |
|----------------------------|-------------------------------|-----------------------------------------|--|--|--|--|--|
|                            | the an minimony               | Letzte Anmeldung:                       |  |  |  |  |  |
| 88                         | Heute                         | Nachrichten 🔊                           |  |  |  |  |  |
| Ed                         | Übersicht                     | Morgen ist das Schülercafe geschlossen. |  |  |  |  |  |
|                            | Mitteilungen                  |                                         |  |  |  |  |  |
| ¢                          | Mein Stundenplan              |                                         |  |  |  |  |  |
| 묚                          | Abwesenheiten                 |                                         |  |  |  |  |  |
| Fa                         | Hausaufgaben                  |                                         |  |  |  |  |  |
| $\mathcal{A}_{\mathbb{H}}$ | Dienste                       |                                         |  |  |  |  |  |
| Ð                          | Noten                         |                                         |  |  |  |  |  |
| ନୃତ୍                       | Sprechstunden                 |                                         |  |  |  |  |  |
| •••                        | IServ                         |                                         |  |  |  |  |  |
|                            |                               |                                         |  |  |  |  |  |
|                            |                               |                                         |  |  |  |  |  |

Unter dem Reiter "**Übersicht**" werden die "offenen Abwesenheiten" und die "Hausaufgaben" angezeigt.

|           | Heute            | Offene Abwesenheiten Schuljahr | • | Klassendienste Aktuelle Woche                                                                                   | • |
|-----------|------------------|--------------------------------|---|----------------------------------------------------------------------------------------------------|---|
| 5         | Übersicht        | In der Vergangenheit           |   | The second second second second second second second second second second second second second second second se |   |
| $\square$ | Mitteilungen     |                                |   | Keine Klassendienste                                                                                            |   |
| ÷         | Mein Stundenplan |                                |   | Hausaufgaben Eine Woche in die Zukunft                                                                          | • |
| 푬         | Abwesenheiten    |                                |   | Morgen                                                                                                    |   |
| R         | Hausaufgaben     |                                |   | M 24.01.                                                                                                    |   |
| 2         | Dienste          | P Noten                        | • | Mi 24.01.                                                                                                    | 0 |
| <br>1     | Neter            |                                |   | In der Zukunft                                                                                                  |   |
| ٥         | Noten            | Ū,                             |   | Do 25.01.                                                                                                    | 0 |
| 80        | Sprechstunden    | Keine Note                     |   | Fr 26.01.                                                                                                    | 0 |
| 000       | IServ            |                                |   |                                                                                                    |   |
|           |                  |                                |   |                                                                                                    |   |
|           |                  |                                |   |                                                                                                    |   |
|           |                  |                                |   |                                                                                                    |   |
|           | _                |                                |   |                                                                                                    |   |

# 2) Untis

Sie können sich in den gängigen Appstores ebenfalls die Untis-App herunterladen und somit auf ihren mobilen Endgeräten einen Überblick erhalten.

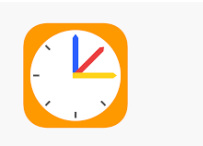

Hier melden Sie sich mit Ihrer E-Mailadresse und Ihrem Passwort an.

Wichtig: Vorher muss unbedingt die Registrierung im Webbrowser erfolgt sein!

## 3) Hilfen

Die Internetseite <u>https://help.untis.at/hc/de</u> bietet zahlreiche Anleitungen und Hilfestellungen bei Fragen. Unter folgendem Link kommen Sie direkt zu den Aspekten, die Schüler:innen und Erziehungsberechtigte betreffen: <u>https://help.untis.at/hc/de/sections/360003766820-</u> WebUntis-Klassenbuch-f%C3%BCr-Sch%C3%BCler-innen-und-Erziehungsberechtigte

Zudem unterhält Untis einen eigenen youtube-Kanal:

https://www.youtube.com/@untis8875

Bei weiteren Fragen können Sie sich gerne auch direkt an uns wenden:

untis@kgs-hambergen.de